## Set SIT Proxy for IE Browser

1. Choose 🗱 > Internet options

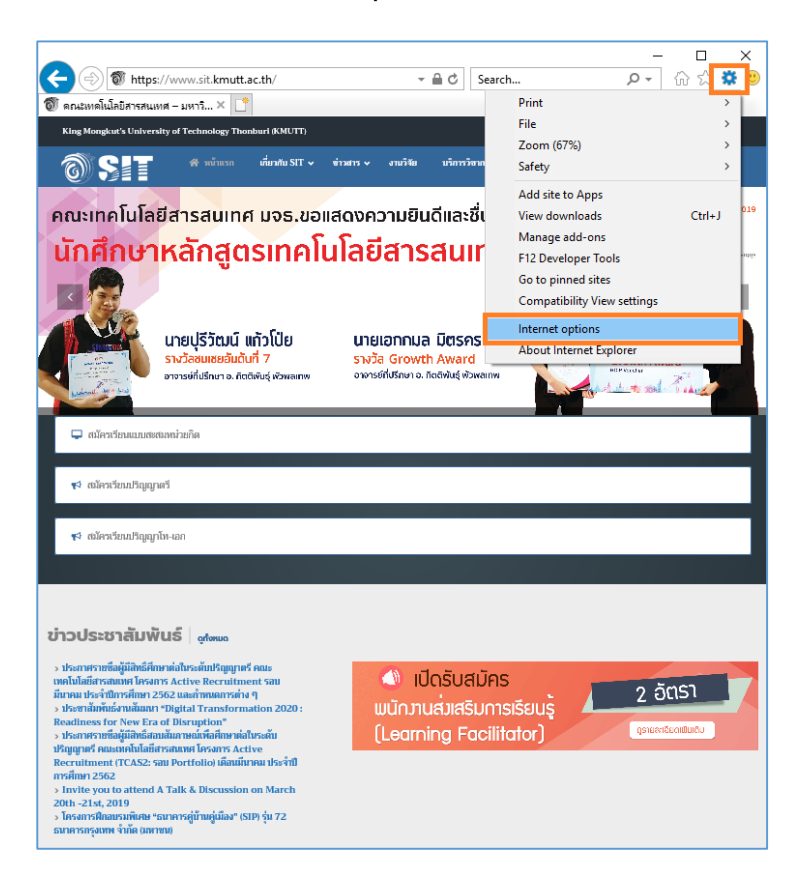

2. Choose TAB menu Connections > LAN settings

| Internet Options                                                                                                    | ? ×                |
|----------------------------------------------------------------------------------------------------|--------------------|
| General Security Privacy Content Connections                                                                                          | Programs Advanced  |
| To set up an Internet connection, dick<br>Setup.                                                                                      | Setup              |
| Dial-up and Virtual Private Network settings                                                                                          |                    |
|                                                                                                    | A <u>d</u> d       |
|                                                                                                    | Add V <u>P</u> N   |
|                                                                                                    | <u>R</u> emove     |
| Choose Settings if you need to configure a proxy<br>server for a connection.                                                          | <u>S</u> ettings   |
| Local Area Network (LAN) settings<br>LAN Settings do not apply to dial-up connections.<br>Choose Settings above for dial-up settings. | LAN settings       |
| ОК Са                                                                                                    | ancel <u>Apply</u> |

- Check box at Use a proxy server for your LAN ...
  Fill in Address: proxy.sit.kmutt.ac.th Port: 8080 and click OK

| Local Area Network (LAN) Settings                                                                                                    | × |  |
|----------------------------------------------------------------------------------------------------|---|--|
| Automatic configuration<br>Automatic configuration may override manual settings. To ensure the<br>use of manual settings, disable automatic configuration.<br><u>A</u> utomatically detect settings<br>Use automatic configuration <u>s</u> cript | ! |  |
| Address Proxy server                                                                                                    |   |  |
| Use a proxy server for your LAN (These settings will not apply to dial-up or VPN connections).<br>Address: proxy.sit.kmutt. Port: 8080 Advanced                                                                                                   |   |  |
| Bypass proxy server for local addresses                                                                                                    |   |  |
| OK Cancel                                                                                                    |   |  |

5. Finish to set the proxy for IE

Updated date 5/4/2562

Updated by Sumate Maneesart